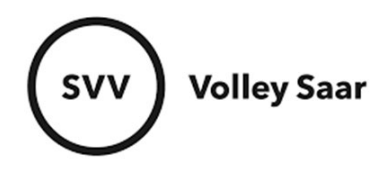

#### Mannschaftsdaten pflegen

Im SAMS-Mitgliederbereich anmelden svv.sams-server.de/ma

Auf der linken Seite unter eurem Vereinsnamen findet ihr den Punkt MANNSCHAFTEN

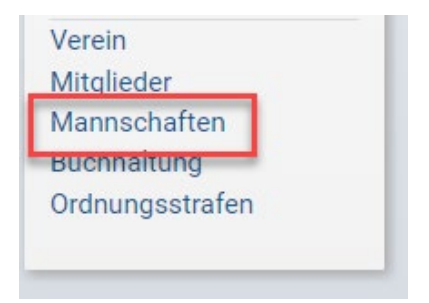

Habt ihr nur wenige Mannschaften werden alle auf einer Seite angezeigt:

|                        | Liga/Wettbewerb           |
|------------------------|---------------------------|
| Oberliga Rheinland-Pfa | lz/Saar Männer (Oberliga) |
|                        |                           |
|                        |                           |
|                        |                           |
|                        | Liga/Wettbewerb           |
| Landacliga Frayon (Lar | (enileabl                 |

Bei vielen Mannschaften sind sie nochmal in eigenen Reitern organisiert:

|                   | MÄNNLICH   |             |  |
|-------------------|------------|-------------|--|
| Liga/Wettbewerb   | Mannschaft | Aktionen    |  |
| J18m (U18m)       |            | C 🛼 💁 😃     |  |
| J20m (U20m)       |            | C           |  |
| Liga/Wettbewerb   | Mannschaft | Aktionen    |  |
| J18w BZK 2 (U18w) |            | C <b>54</b> |  |
| J20w BZK 1 (U20w) |            | C 5.44      |  |

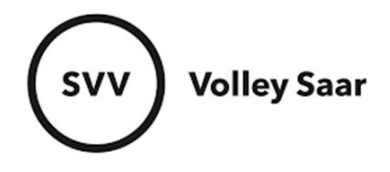

Unter Aktionen könnt ihr Daten zu jeder Mannschaft pflegen.

### 1. Mannschaftsverantwortlichen pflegen

### Mannschaft bearbeiten (1. Icon)

|                   | MÄNNLICH   | /                       |
|-------------------|------------|-------------------------|
| Liga/Wettbewerb   | Mannschaft | Aktionen                |
| J18m (U18m)       |            | (♂) <b>≣</b> , <b>4</b> |
| J20m (U20m)       |            | C                       |
| Liga/Wettbewerb   | Mannschaft | Aktionen                |
| J18w BZK 2 (U18w) |            | C <b>5.44</b>           |
| J20w BZK 1 (U20w) |            | C                       |

Reiter FUNKTIONÄRE auswählen  $\rightarrow$  Verantwortlichen einpflegen (über blaues PLUS-Zeichen)  $\rightarrow$  SPEICHERN nicht vergessen!

|                               | Funktionär anlegen |
|-------------------------------|--------------------|
|                               |                    |
| 😯 Kontaktperson Spieltag      | <u>本</u>           |
| Mannschaftsverantwortlicher   | 1                  |
| C zweiter Mannschaftsverantwo | tlicher 👗          |
|                               |                    |
|                               |                    |
|                               |                    |
|                               | FUNKTIONÄRE        |

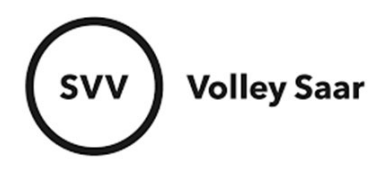

# 2. Spieler einer Mannschaftsliste hinzufügen (2. Icon)

|                   | MÄNNLICH   | /           |
|-------------------|------------|-------------|
| Liga/Wettbewerb   | Mannschaft | Aktionen    |
| J18m (U18m)       |            | ☑ (示, ● 些)  |
| J20m (U20m)       |            | C 🐜 😃       |
|                   | WEIBLICH   |             |
| Liga/Wettbewerb   | Mannschaft | Aktionen    |
| J18w BZK 2 (U18w) |            | C <b>54</b> |
| J20w BZK 1 (U20w) |            | C 54        |

Reiter Spieler auswählen  $\rightarrow$  Namen eingeben  $\rightarrow$  Spieler hinzufügen

| us Spieler Offizielle                                                          | CSV-Export   PDF-Ausgabe   Druckansicht (Programmh |
|--------------------------------------------------------------------------------|----------------------------------------------------|
| Spieler Hinzufügen                                                             |                                                    |
| - nicht gesetzt -                                                              |                                                    |
| Spieler hinzufügen                                                             |                                                    |
|                                                                                |                                                    |
| Mannschaftsliste - Spieler                                                     |                                                    |
| geb. NAT Lizenz gültig ab gültig bis zugewiesen ITC Mannschaftsliste - Spieler |                                                    |
| keine Daten vorhanden                                                          |                                                    |

Im Drop-Down-Menü die entsprechende Lizenz auswählen und über SCHLIEßEN zurückkehren.

Sollte der untere Teil erscheinen (Lizenz ist abgelaufen)  $\rightarrow$  Bitte Rückmeldung an <u>sams</u>-<u>support@volley-saar.de</u> mit den Namen der Spieler/innen

|                              |                   |          | STAMMDA          | TEN    |
|------------------------------|-------------------|----------|------------------|--------|
| Trikotnummer →               |                   |          |                  |        |
|                              | Bitte auswahlen N | -        | -                |        |
| Lizenz 🔶                     | Bitte auswählen 🕚 |          |                  |        |
| licht auswählbare Lizenzen → | Lizenz gü         | ltig bis | Info             |        |
|                              | <                 | Die I    | izenz ist abgela | ufen.  |
| aktiv 🔶                      |                   |          |                  |        |
|                              |                   |          |                  |        |
|                              |                   | Po       | ORTRAITFOTO      | ÄNDERN |
|                              |                   |          |                  |        |

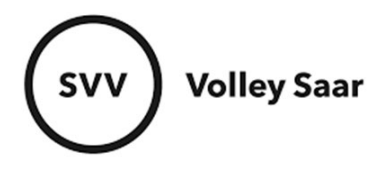

Unter dem Reiter OFFIZIELLE könnt ihr euren Trainer sowie Hygienebeautragten einpflegen: Namen eingeben, Offiziellen hinzufügen

|              |           |        |           |            |            | OFFIZIELLEN HINZ              | ZUFÜGEN   |
|--------------|-----------|--------|-----------|------------|------------|-------------------------------|-----------|
|              |           |        |           | 0          |            |                               |           |
| - nicht gese | tzt -     |        |           | \$         |            |                               |           |
| Offiziellen  | hinzufi   | ügen   |           |            |            |                               |           |
|              |           |        |           |            |            |                               |           |
|              |           |        |           |            |            |                               |           |
|              |           |        |           |            |            | MANNSCHAFTSLISTE              | OFFIZIELL |
| aeh          | NAT       | Lizenz | gültig ab | gültig bis | zugewiesen | Mannschaftsliste - Offizielle |           |
|              | 1 1 2 3 1 | LILCHL | guing up  | guing bio  | Lagemeden  | Mannoenarconoce oniziene      |           |

## Funktion auswählen und über SCHLIEßEN zurückkehren

|                        |                                                                                       | STAMMDATEN          |
|------------------------|---------------------------------------------------------------------------------------|---------------------|
| Funktion $\Rightarrow$ | Bitte auswählen                                                                       |                     |
| Lizenz →<br>aktiv →    | Bitte auswählen<br>Trainer<br>Co-Trainer<br>Co-Trainer (Scout)<br>Hygienebeauftragter |                     |
|                        |                                                                                       |                     |
|                        |                                                                                       | Portraitfoto ändern |
| hochlader              |                                                                                       | Portraitfoto ändern |

WICHTIG!!! Ein letztes Mal SPEICHERN nicht vergessen

| Spieler Offizielle                                                                                    | CSV-Export   PDF-Ausgabe   Druckansicht (Programmheft) |
|----------------------------------------------------------------------------------------------------|--------------------------------------------------------|
| Offiziellen hinzufügen                                                                                |                                                        |
| nicht gesetzt -                                                                                       |                                                        |
| Mannschaftsliste - Offizielle                                                                         |                                                        |
| geb. NAT Lizenz gültig ab gültig bis zugewiesen Mannschaftsliste - Offizielle<br>eine Daten vorhanden |                                                        |
|                                                                                                    |                                                        |

Übrigens: Über den Button PDF-AUSGABE könnt ihr euch die Mannschaftsliste ausdrucken.